#### **RU Exchange Program Online System Step-by-Step Guide**

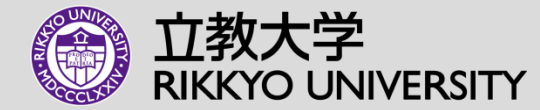

1. How to log in to the institution account in the new online system.....P.2

2.How to nominate your students.....P.4

3.See the application progress of your students.....P.9

4.Add/Change Users.....P.10

## **1. The Nomination Message**

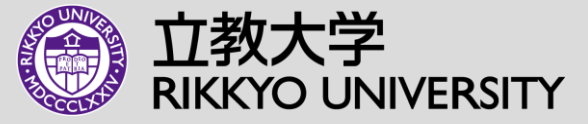

1) You should have received a message from <u>noreply@iris.rikkyo.ac.jp</u> as below.

2) Click the URL marked in red.

3) One university has one account which can be accessed by multiple users with respective email address and password. (Please refer to P.

| 【Rikkyo】Exchange Nominations for Spring 2025 admissions  【立教大学】2025年度春学期のノミネーショ<br>ン 🕬 イメ                                                                                                    | 8 | ß |
|----------------------------------------------------------------------------------------------------|---|---|
| norəply@iris.rikkyo.ac.jp amazonses.com 経由<br>To 自分 ▼                                                                                                    | 4 | : |
| *日本語は英語の後に読みます。                                                                                                    |   |   |
| Dear Partners.                                                                                                    |   |   |
| This email was sent to you automatically from Rikkyo University's application system for our exchange program.<br>Please note that cur nomination and application system has been renewed, starting with the students admitted in Spring 2025.<br>= = =                  |   |   |
| Please login from the URL below and check the nominations and application schedule for the program.<br>The Initial password to login is "rikkyo".                                                                                                    |   |   |
| Program : 2025 Spring Application for Student Exchange Program (Inter-College agreements)<br>Nomination & Application Period - 2021/09/01 - 2021/10/31<br>Login URL (for partner) : <u>http://iris.rikkyo.ac.jo/partner/testbusinessuniversitytwo/recruitment/show/3</u> |   |   |

# **1. Logging in**

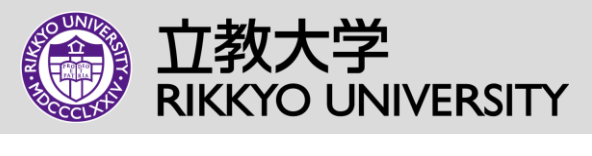

1) The URL will lead you to the log-in page that looks like below.

2) Type in the email address that you received the nomination message and "rikkyo" for the initial password.

3) Once you logged in, please change the password to a unique one.

| English 🗸                |                      |              |          |  |  |
|--------------------------|----------------------|--------------|----------|--|--|
| 在留管 <sup>3</sup><br>IRIS | 里システム                |              |          |  |  |
| E-mail Yo                | ır email address     | Password     | rikkyo   |  |  |
| Login                    | Click here if you fo | orgot your p | oassword |  |  |

## **2. Nomination: Top Page**

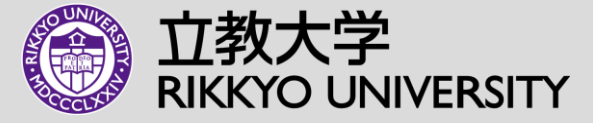

- Once you logged in, you will see the screen as below.
- To nominate students, click "Student" on the top menu.

| 11111111111<br>1111111111111111111111111 | тор | User        | Program                     | Application         | Student             |                    |                       |                          |                                                              |                          |                  |                    |                         |
|------------------------------------------|-----|-------------|-----------------------------|---------------------|---------------------|--------------------|-----------------------|--------------------------|--------------------------------------------------------------|--------------------------|------------------|--------------------|-------------------------|
|                                          |     |             |                             |                     |                     |                    |                       |                          |                                                              |                          |                  |                    | E+                      |
| English <del>-</del>                     |     |             |                             |                     |                     |                    |                       |                          |                                                              |                          |                  |                    |                         |
|                                          |     | AY Term     | Application<br>category Sta | tus                 | Program Name        |                    | Apply date(JST)       | Num of Exchange<br>Slots | Num of Nominations<br>(Excluding Rejected and<br>Withdrawal) | Application<br>Requested | Nurn of<br>Apply | Confirmed Approved | Rejected,<br>Withdrawal |
|                                          |     | 2025 Spring | Inter-College Ope           | ned 2025 Spring Ap; | College agreements) | ge Program (Inter- | 2024/09/01 2024/10/31 | 6 Business               | 0                                                            | 0                        | 0                | 0 0                | 0                       |
|                                          |     |             |                             |                     |                     |                    |                       |                          |                                                              |                          |                  |                    |                         |
|                                          |     |             |                             |                     |                     |                    |                       |                          |                                                              |                          |                  |                    |                         |
|                                          |     |             |                             |                     |                     |                    |                       |                          |                                                              |                          |                  |                    |                         |
|                                          |     |             |                             |                     |                     |                    |                       |                          |                                                              |                          |                  |                    |                         |
|                                          |     |             |                             |                     |                     |                    |                       |                          |                                                              |                          |                  |                    |                         |
|                                          |     |             |                             |                     |                     |                    |                       |                          |                                                              |                          |                  |                    |                         |
|                                          |     |             |                             |                     |                     |                    |                       |                          |                                                              |                          |                  |                    |                         |
|                                          |     |             |                             |                     |                     |                    |                       |                          |                                                              |                          |                  |                    |                         |
|                                          |     |             |                             |                     |                     |                    |                       |                          |                                                              |                          |                  |                    |                         |
|                                          |     |             |                             |                     |                     |                    |                       |                          |                                                              |                          |                  |                    |                         |
|                                          |     |             |                             |                     |                     |                    |                       |                          |                                                              |                          |                  |                    |                         |
|                                          |     |             |                             |                     |                     |                    |                       |                          |                                                              |                          |                  |                    |                         |
|                                          |     |             |                             |                     |                     |                    |                       |                          |                                                              |                          |                  |                    |                         |

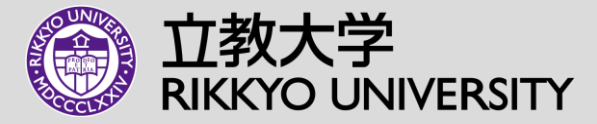

#### 1) Click "Nomination"

| ENHISATAIRIS TOP                                   | User       | Program             | Application              | Student |              |     |               |                      |              |                   |             |
|----------------------------------------------------|------------|---------------------|--------------------------|---------|--------------|-----|---------------|----------------------|--------------|-------------------|-------------|
|                                                    |            |                     |                          |         |              |     |               |                      |              |                   | E+          |
| English <del>-</del>                               | Nomination |                     |                          |         |              |     |               |                      |              | Delete Select All | Unselect    |
| Search                                             |            | Claine In English(: | same order as in your pa | ssport) | Name (kanji) | Sex | Email Address | Application Category | Latest Apply | Latest Status     | Update date |
| 0 Ttem                                             | s 0 Items  |                     |                          |         |              |     |               |                      |              |                   |             |
| Search by the following                            |            |                     |                          |         |              |     |               |                      |              |                   |             |
| Name In English(same order as in your<br>passport) |            |                     |                          |         |              |     |               |                      |              |                   |             |
| Partial match                                      |            |                     |                          |         |              |     |               |                      |              |                   |             |
| Name (kanji)                                       |            |                     |                          |         |              |     |               |                      |              |                   |             |
| Partial match                                      |            |                     |                          |         |              |     |               |                      |              |                   |             |
| Sex                                                |            |                     |                          |         |              |     |               |                      |              |                   |             |
|                                                    | ·          |                     |                          |         |              |     |               |                      |              |                   |             |
| Email Address                                      |            |                     |                          |         |              |     |               |                      |              |                   |             |
| Partial match                                      |            |                     |                          |         |              |     |               |                      |              |                   |             |
| Phone Number                                       |            |                     |                          |         |              |     |               |                      |              |                   |             |
| Partial match                                      |            |                     |                          |         |              |     |               |                      |              |                   |             |
|                                                    |            |                     |                          |         |              |     |               |                      |              |                   |             |
|                                                    |            |                     |                          |         |              |     |               |                      |              |                   |             |
|                                                    |            |                     |                          |         |              |     |               |                      |              |                   |             |
|                                                    |            |                     |                          |         |              |     |               |                      |              |                   |             |
|                                                    |            |                     |                          |         |              |     |               |                      |              |                   |             |
|                                                    |            |                     |                          |         |              |     |               |                      |              |                   |             |
|                                                    |            |                     |                          |         |              |     |               |                      |              |                   |             |
|                                                    |            |                     |                          |         |              |     |               |                      |              |                   |             |
|                                                    |            |                     |                          |         |              |     |               |                      |              |                   |             |

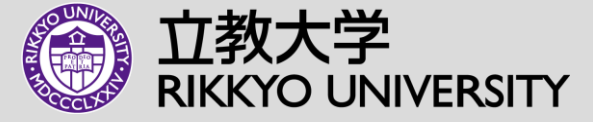

- 1) Fill out student's name and student's email address. You can leave the rest blank.
- 2) Click "Save" on the right top.

|                                                       | DP User            | Program | Application | Student |                 |          |                 |
|-------------------------------------------------------|--------------------|---------|-------------|---------|-----------------|----------|-----------------|
|                                                       |                    |         |             |         |                 |          | E+              |
| English 🗸                                             |                    |         |             |         |                 |          | Clear Save Back |
| Login Not Allowed Flag                                |                    |         |             |         |                 |          |                 |
| Name In English(same<br>order as in your<br>passport) | MARIA HANAKO SMITH |         |             |         | Name (Katakana) |          |                 |
| Name (kanji)                                          |                    |         |             |         | Sex             | <b>~</b> |                 |
| Date of Birth                                         |                    |         |             |         |                 |          |                 |
| Phone Number                                          |                    | _       |             |         |                 |          |                 |
| Email Address <b></b>                                 | hsmith@xxx.xx.xxx  |         |             |         |                 |          |                 |
| Password                                              |                    |         |             |         |                 |          |                 |
| Password confirmation                                 |                    |         |             |         |                 |          |                 |
| Nationality                                           |                    | ~       |             |         |                 |          |                 |
| Birthplace                                            |                    |         |             |         |                 |          |                 |
| Present address                                       |                    |         |             |         |                 |          |                 |
|                                                       |                    |         |             |         |                 |          |                 |
|                                                       |                    |         |             |         |                 |          |                 |
|                                                       |                    |         |             |         |                 |          |                 |

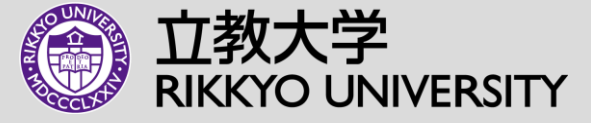

1) Click "Yes" to "Do you want to nominate?"

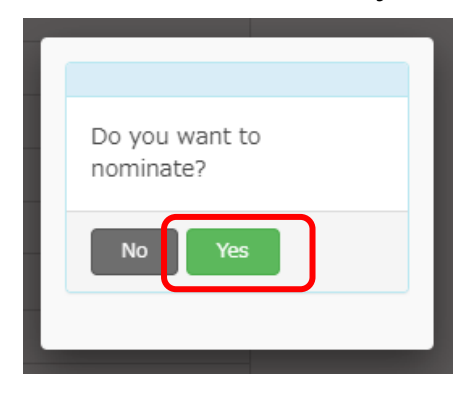

- 2) Click "Inter-College" for "Application Category"
- 3) Choose the term and agreement type for "Program"
- 4) Choose "Business" for "Program Detail"
- 5) Choose study level and the exchange term
- 6) Please fill in in "Comments", if there is anything we should know about the student.
- 7) Click "Check"

| Home University      | Test Business University2                                                                    |
|----------------------|----------------------------------------------------------------------------------------------|
| Student Name         | MARIA HANAKO SMITH                                                                           |
| Application Category | Inter-College                                                                                |
| Program              | 2025 Spring Application for Student Exchange Program (Inter-College agreements) $\checkmark$ |
| Program Detail       | Business 🗸                                                                                   |
| Course               | Undergraduate 🗸                                                                              |
| Period of Study      | ● One semester ○ Full year                                                                   |
| Comments             |                                                                                              |
| Cancel Check         |                                                                                              |
|                      |                                                                                              |

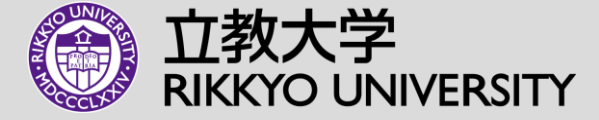

1) Review what you put and click "Nomination" if the information is correct.

| Student NameJENNIFER SMITHHApplication CategoryInter-CollegeProgram2025 Spring Application for Student Exchange Program (Inter-College<br>agreements)Program DetailBusinessCourseUndergraduatePeriod of StudyFull yearProgram Year2025 SpringProgram period2025 SpringStudent Birthday1024/09/01 - 2024/10/31Student emailjsmith@xxx.xx.xx | Home University      | est Business University2                                                      |  |  |  |  |  |  |  |  |
|----------------------------------------------------------------------------------------------------|----------------------|-------------------------------------------------------------------------------|--|--|--|--|--|--|--|--|
| Application CategoryInter-CollegeProgram2025 Spring Application for Student Exchange Program (Inter-College<br>agreements)Program DetailBusinessCourseUndergraduatePeriod of StudyFull yearComments2025 SpringProgram Year2025 SpringStudent Birthdayjmith@xxx.xx.xx                                                                       | Student Name         | ENNIFER SMITHH                                                                |  |  |  |  |  |  |  |  |
| Program2025 Spring Application for Student Exchange Program (Inter-College<br>agreements)Program DetailBusinessCourseUndergraduatePeriod of StudyFull yearComments2025 SpringProgram Year2025 SpringProgram period2024/09/01 - 2024/10/31Student Birthdayjsmith@xxx.xx.xx                                                                  | Application Category | Inter-College                                                                 |  |  |  |  |  |  |  |  |
| Program Detail Business   Course Undergraduate   Period of Study Full year   Comments 2025 Spring   Program period 2024/09/01 - 2024/10/31   Student Birthday jsmith@xxx.xx.xx                                                                                                    | Program              | 025 Spring Application for Student Exchange Program (Inter-College greements) |  |  |  |  |  |  |  |  |
| Course Undergraduate   Period of Study Full year   Comments 2025 Spring   Program period 2024/09/01 - 2024/10/31   Student Birthday jsmith@xxx.xx.x                                                                                                    | Program Detail       | isiness                                                                       |  |  |  |  |  |  |  |  |
| Period of Study Full year   Comments 2025 Spring   Program Period 2024/09/01 - 2024/10/31   Student Birthday 5tudent email                                                                                                    | Course               | Indergraduate                                                                 |  |  |  |  |  |  |  |  |
| Comments Program Year 2025 Spring   Program period 2024/09/01 - 2024/10/31   Student Birthday Student email                                                                                                    | Period of Study      | Full year                                                                     |  |  |  |  |  |  |  |  |
| Program Year 2025 Spring   Program period 2024/09/01 - 2024/10/31   Student Birthday student email                                                                                                    | Comments             |                                                                               |  |  |  |  |  |  |  |  |
| Program period 2024/09/01 - 2024/10/31   Student Birthday student email                                                                                                    | Program Year         | 2025 Spring                                                                   |  |  |  |  |  |  |  |  |
| Student Birthday   Student email   jsmith@xxx.xx.xx                                                                                                    | Program period       | 2024/09/01 - 2024/10/31                                                       |  |  |  |  |  |  |  |  |
| Student email jsmith@xxx.xx.xx                                                                                                    | Student Birthday     |                                                                               |  |  |  |  |  |  |  |  |
|                                                                                                    | Student email        | jsmith@xxx.xx.xx                                                              |  |  |  |  |  |  |  |  |

2) "Nominated" message will come up. Your nomination is completed!

|                                   | Nominated                                        |  |
|-----------------------------------|--------------------------------------------------|--|
| Your stue<br>You can<br>Applicati | dent is nominated.<br>check the data from<br>on. |  |
| No:25SU                           | J10004                                           |  |
| Close                             |                                                  |  |

## **2. Nomination: See Application Status**

- 立教大学 RIKKYO UNIVERSITY
- You can see the list of nominated students under the "Application" tab. The status should say "Nominated" when the nomination is completed.
- As your student moves forward with the application process, the application status will be updated.

| 在留理システム IRIS  | ТОР             | User                  | Program                                          | Application             | n St                    | udent      |               |                    |                    |                                                                                          |                                                |                 |                            |
|---------------|-----------------|-----------------------|--------------------------------------------------|-------------------------|-------------------------|------------|---------------|--------------------|--------------------|------------------------------------------------------------------------------------------|------------------------------------------------|-----------------|----------------------------|
|               |                 |                       |                                                  |                         |                         |            |               |                    |                    |                                                                                          |                                                |                 | E+                         |
| English 🕶     |                 |                       |                                                  |                         |                         |            |               |                    |                    | Change Status                                                                            | Delete                                         | Select          | All Unselect               |
| Search        | 1 0 / 0 11-11-1 | Application<br>number | Name In English(same ord<br>as in your passport) | r Application<br>status | Application<br>Category | Department | Course        | Period of<br>Study | Program<br>period  | Pri                                                                                      | ogram                                          |                 | Update user/Update<br>date |
| Search by the | 1~8 / 8 Items   | 25SU10004             | STUDENT STUDENT                                  | Nominated               | Inter-<br>University    |            | Undergraduate | Half Year          | 2025/4 -<br>2025/8 | 2025 Spring Application for Student<br>Exchange Program (Inter-University<br>agreements) |                                                | udent<br>ersity | partner1 / 2024/08/23      |
| Program       | ~               | 25SU10003             | STUDENT SEVEN                                    | Nominated               | Inter-<br>University    |            | Master        | Half Year          | 2025/4 -<br>2025/8 | 2025 Spring Ap<br>Exchange Progra<br>agre                                                | plication for Str<br>am (Inter-Univ<br>ements) | udent<br>ersity | partner1 / 2024/08/21      |
| Department    |                 | 25SU10002             | STUDENT EIGHT                                    | Nominated               | Inter-<br>University    |            | Undergraduate | Half Year          | 2025/4 -<br>2025/8 | 2025 Spring Ap<br>Exchange Progra<br>agre                                                | plication for Sto<br>am (Inter-Univ<br>ements) | udent<br>ersity | partner1 / 2024/08/21      |
|               | •               |                       |                                                  | Application in          | Inter                   |            |               |                    | 2025/4             | 2025 Spring Ap                                                                           | plication for St                               | udent           | STUDENT NIME /             |

## 3. Add Users

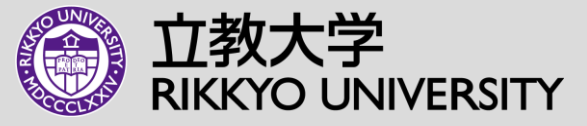

You can add multiple users to one institution account. Each user can set up its own password attached to the email address.

- 1) Go to "User" tab.
- 2) Click "Register"
- 3) Type in the information and click "Save"

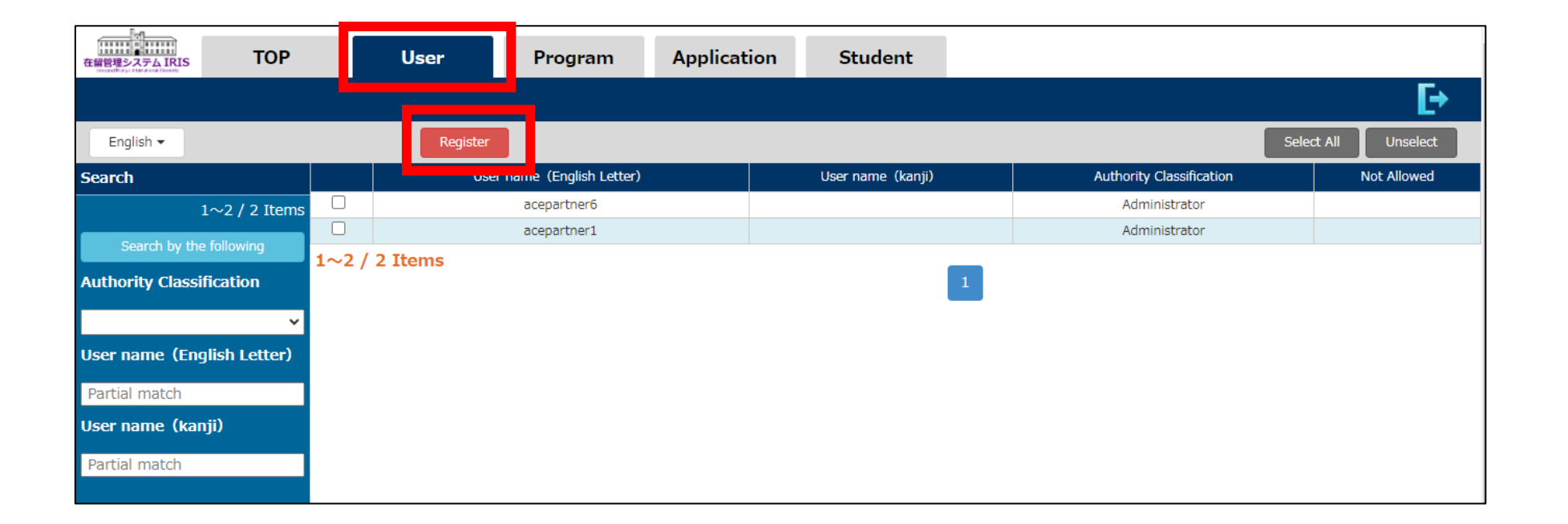

## 3. Add Users

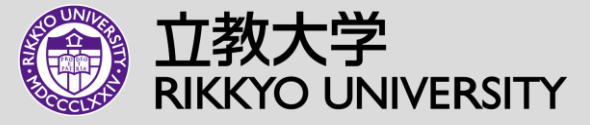

- 1) Fill out the information.
- 2) Choose "Administrator" for "Authority Classification".
- 3) Click "Save" on the right top.
- 4) Unfortunately you will not be able to delete the user once it's registered. However, you can disallow the user from accessing the account by clicking "Login Not Allowed Flag".

| 在留管理システム                                        | TOP                | User       | Program | Application | Student                               |                 |
|-------------------------------------------------|--------------------|------------|---------|-------------|---------------------------------------|-----------------|
|                                                 |                    |            |         |             |                                       | E+              |
| English 🗸                                       |                    |            |         |             |                                       | Clear Save Back |
| Responsibl                                      | 2                  |            |         |             |                                       |                 |
| category                                        |                    |            |         |             |                                       |                 |
| Authority<br>Classificati                       | • Administrator    | User       |         | Log         | gin Not<br>lowed Flag                 |                 |
| User name<br>(English<br>Letter) <mark>※</mark> | Megumi Higuchi     |            |         | Us<br>(ł    | ser name<br>Katakana)                 |                 |
| User name<br>(kanji)                            |                    |            |         |             |                                       |                 |
| Email Addr                                      | ess megumihiguchi@ | example.co |         |             |                                       |                 |
| Password <b></b> *                              | •••••              |            |         | Pa          | nssword<br>Infirmation <mark>※</mark> | ••••••          |

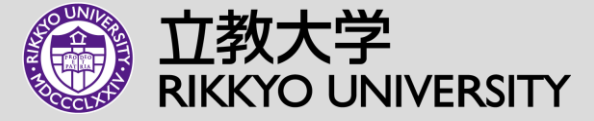

If you have any questions about the new online nomination/application system, please feel free to contact us at <u>cobincoming@rikkyo.ac.jp</u>.

Thank you.